- Page 1 for Treasurers
- Page 2 for Presidents

## Treasurers Only

- 1. Click on this SABS\_link: Beneficiary Designation Form
- 2. Login with your NetID Single Sign-On
- 3. Click New in the top right corner of the page
- 4. In the **Organization** section, select your organization from the drop-down:
- 5. Type in the Treasurer's name under the Treasurer box
- 6. Type in the President's name under the President box
- **7.** Fill in the **Beneficiary Information** section as instructed on the request. We recommend the following:
  - The chosen beneficiary is a charity or an entity/organization that has demonstrated commitment and stability
  - The chosen beneficiary be voted on by the organization's membership and included in the minutes of that meeting

## 8. Once you have completed the **Beneficiary Information** section, Click **Sign this Form** to sign under **Treasurer's Signature**

- 9. Click Submit under the Actions tab on the right-hand side of the request
- **10.** The Approver on the form (which must be the president of the organization) will receive an email from Kuali Notifications:
  - a. The subject line will say: "Approval: SABS Bank Account Beneficiary Designation Approval Needed"
- 11. President must open the form, review the data, sign, and approve or deny the form as submitted
- **12.** SABS will process the form when approval is complete (you will be notified)
- 13. Email SABS@uconn.edu with any questions or problems you encounter

## Presidents Only

- Open the email from Kuali Notifications with the subject line "Approval: SABS Bank Account Beneficiary Designation – Approval Needed"
- 2. Click the Begin Review box in the email to open the form
- 3. Review the Beneficiary information
- **4.** If you agree with the information:
  - Click on the "Sign this form" box under President's Signature
  - Type your name in the box to E-sign the form
  - Click Save
  - Click the Approve box in the top right corner of the form (under Actions)
  - Comments are optional, then click Approve
- 5. If you do not agree with the information in the request:
  - Click the Send Back box in the top right corner of the form (under Actions)
  - Enter reason in the "Add Comments" box and click "Send Back"
- 6. If you do not want this request to exist or be an Approver for this request:
  - Click the Deny box in the top right corner of the form (under Actions)
  - Enter reason in the "Add Comments" box and click "Deny"